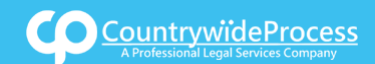

On the provided login page, type in your email, password and click on the "Login" button.

Please note: We recommend using any modern browser for the best experience

1 Once you are logged into the customer portal, click on "Place an Order."

| ۲ | Place an Order<br>Place an order fc Court Filing. Service of Process, Document Retrieval<br>and more | Manage Cases<br>View, print and download case details, associated orders and documents such<br>as Conformed Copies and Proofs of Service. Plus, place orders on existing<br>cases |
|---|----------------------------------------------------------------------------------------------------|----------------------------------------------------------------------------------------------------|
|   | View Pending Orders                                                                                  | View Closed Orders                                                                                                    |
|   | View the latest status updates of your pending orders or view and complete saved drafts              | View your completed orders and their associated documents such as Conformed<br>Copies, Proofs of Service and more                                                                 |

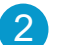

In the "What would you like us to do?" field, select "Document Retrieval."

| What would you like us to do ? | Select                    |
|--------------------------------|---------------------------|
|                                | Select                    |
|                                | eFiling                   |
|                                | Court Filing              |
|                                | Process Serving           |
|                                | Document Retrieval        |
|                                | Courtesy Copy Delix       |
|                                | Secretary of State Filing |
|                                | County Recording          |
|                                | Skip Trace                |
|                                |                           |

3 If this is an active case that you are working on and you need copies on that case, e.g., copies of conformed copies, minutes of hearing, etc. select "**Retrieve Document(s) on your case**." If this is a case that is not related to your own case but may assist you in other ways, e.g., as a reference, case review, etc. select "**Retrieve Documents on Different Case**."

Choose what items you want to obtain; (if you choose "Certain Documents," a text box will appear in which you will be able to specify the name of the documents.)

Indicate if you need the copies to be a "Certify" or "Plain."

Click on "Next."

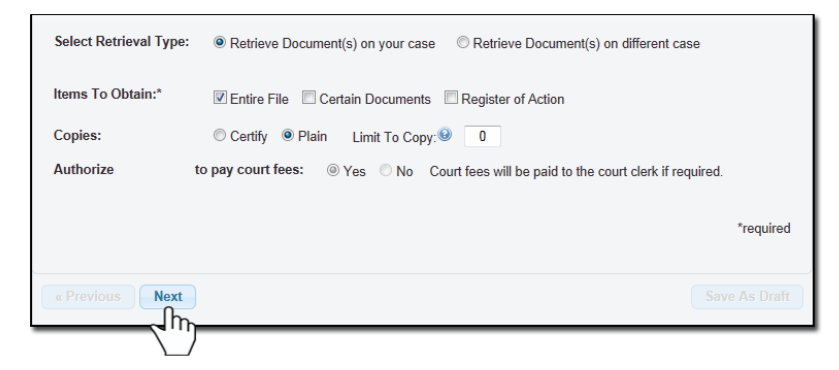

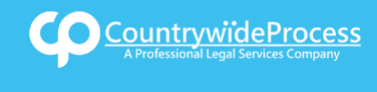

## How to Place a Document Retrieval Order

If retrieving documents on a different case, provide the required case information and choose the items you want to obtain.

4 Enter in the Case Number (if any) select the State, County and Jurisdiction of your case.

Click on "Next."

| Case Number:    | CVS12312310                                 |   |
|-----------------|---------------------------------------------|---|
| State:          | California                                  |   |
| County:         | Los Angeles                                 |   |
| Jurisdiction:   | Select                                      |   |
|                 |                                             |   |
|                 | Bellflower Courthouse                       |   |
| « Previous Next | Burbank Courthouse                          | t |
|                 | Central - Stanley Mosk Courthouse           |   |
|                 | Central - Stanley Mosk Courthous            |   |
|                 | Central Civil West Courthouse (CCW)         |   |
|                 | Chatsworth Courthouse                       |   |
|                 | Clara Shortridge Foltz Criminal Justice Ctr |   |
|                 | Compton Courthouse                          |   |
|                 | County Recorders                            |   |
|                 |                                             |   |

5 Click on the "Add Party(s)" button.

|                  | Click to add Party(s) if not listed below: | Add Party(s) |       |          |      |          |
|------------------|--------------------------------------------|--------------|-------|----------|------|----------|
| Lead Client      | Name                                       |              |       | Role     |      |          |
|                  | There are no Case Participants             | entered      |       |          |      |          |
| Show 50 rentries | Showing 0 to 0 of 0 entries                |              | First | Previous | Next | Last     |
|                  |                                            |              |       |          |      |          |
| « Previous Next  |                                            |              |       |          | Save | As Draft |
|                  |                                            |              |       |          |      |          |

When the Add Party box appears, provide the name of the party involved, their role, and if they are your client.

|                |       | Click to add Party(s) if not listed below: | Add Party(s) |       |          |      |          |
|----------------|-------|--------------------------------------------|--------------|-------|----------|------|----------|
| Lead Client    |       | Name                                       |              |       | Role     |      |          |
|                |       | There are no Case Participants             | entered      |       |          |      |          |
| Show 50 - entr | tries | Showing 0 to 0 of 0 entries                |              | First | Previous | Next | Last     |
|                |       |                                            |              |       |          |      |          |
| x Previous N   | Vext  |                                            |              |       |          | Save | As Draft |
|                |       |                                            |              |       |          |      |          |

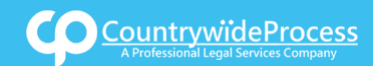

If you select "Yes" to indicate that this is your client, a "Billing Code" may be required to proceed. The "Billing Code" is your firm's internal, billing, or client matter number code on a particular case.

6 A notice will appear informing you of when your order will be dispatched. You may also pick your service level and type in any Special Instructions and indicate who needs to be notified regarding this case.

When you are ready to place the order, click on the "Submit" button.

| rder Info        | Case Info                           | Case Participants                                       | Documents                                  | Order Details                                 |
|------------------|-------------------------------------|---------------------------------------------------------|--------------------------------------------|-----------------------------------------------|
| ✓ When w         | vould you lik                       | e this filed?                                           |                                            |                                               |
| Generation File  | Today by 11                         | :45 AM (On Demand) *                                    |                                            |                                               |
| O File           | Today by 4:3                        | 30 PM (Same Day) *                                      |                                            |                                               |
| * The !<br>If yo | Service times di<br>u need your ord | splayed are only an estima<br>der processed sooner than | ite based on the in<br>the times listed ab | formation provided.<br>ove, please call us at |

| Please enter the name of the party the documents pertain to. |                                           |               |  |  |  |
|--------------------------------------------------------------|-------------------------------------------|---------------|--|--|--|
| lotifications: Check box of person(s) yo                     | u would like to notify of status updates. |               |  |  |  |
| Jonathan Nill                                                | alcarlo castanar                          | A (1)         |  |  |  |
| Daniel Flores                                                | Pricilla Blanco                           | .=3           |  |  |  |
| Bill Davidheiser                                             | Suresh Pandrhally                         |               |  |  |  |
| Rose Tolley Teresa Guardado                                  |                                           | -             |  |  |  |
| Previous Submit                                              |                                           | Save As Draft |  |  |  |
| 2 m                                                          |                                           |               |  |  |  |

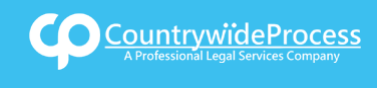

7 A Confirmation notice will appear indicating your order was received.

| Thank you for your order(s)<br>Your order number(s): 1042731                                                                                                    | Document Retrieval<br>Retrieval Details:<br>Items To Obtain: Entire File<br>Copies: Plain<br>All pages copied<br>Authorize to pay court fees.                    |
|----------------------------------------------------------------------------------------------------|----------------------------------------------------------------------------------------------------|
| You can print the Order Confirmation and/or Routing Pages by clicking the appropriate Print button.<br>If you would like further assistance, please contact our Customer Support   Print Confirmation(s) Back to Manage Cases | Case Info:<br>Case Number: CVS12312310<br>Jurisdiction: Central - Stanley Mosk Courthouse<br>Order Details:<br>Notify:<br>Jonathan Nill<br>Special Instructions: |
| « Previous Submit Save As Draft                                                                                                    |                                                                                                    |